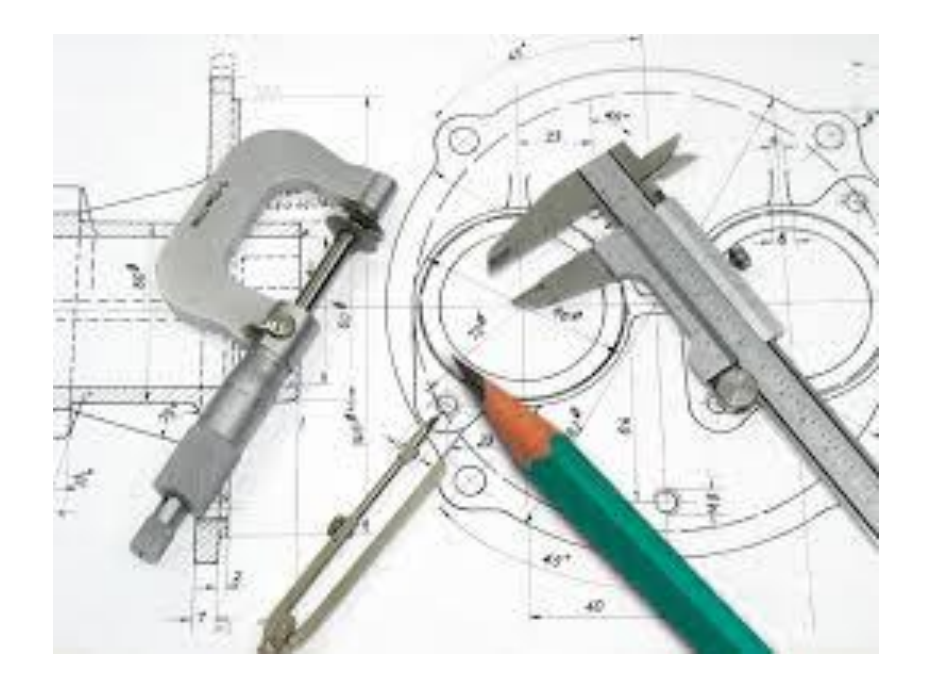

# Teknik Resimde Kesit Alma

Ahmet San

# Görünüşler üzerinde değişik kesit uygulamaları yapılabilir

## <u>1-Normal Kesit Alma</u>

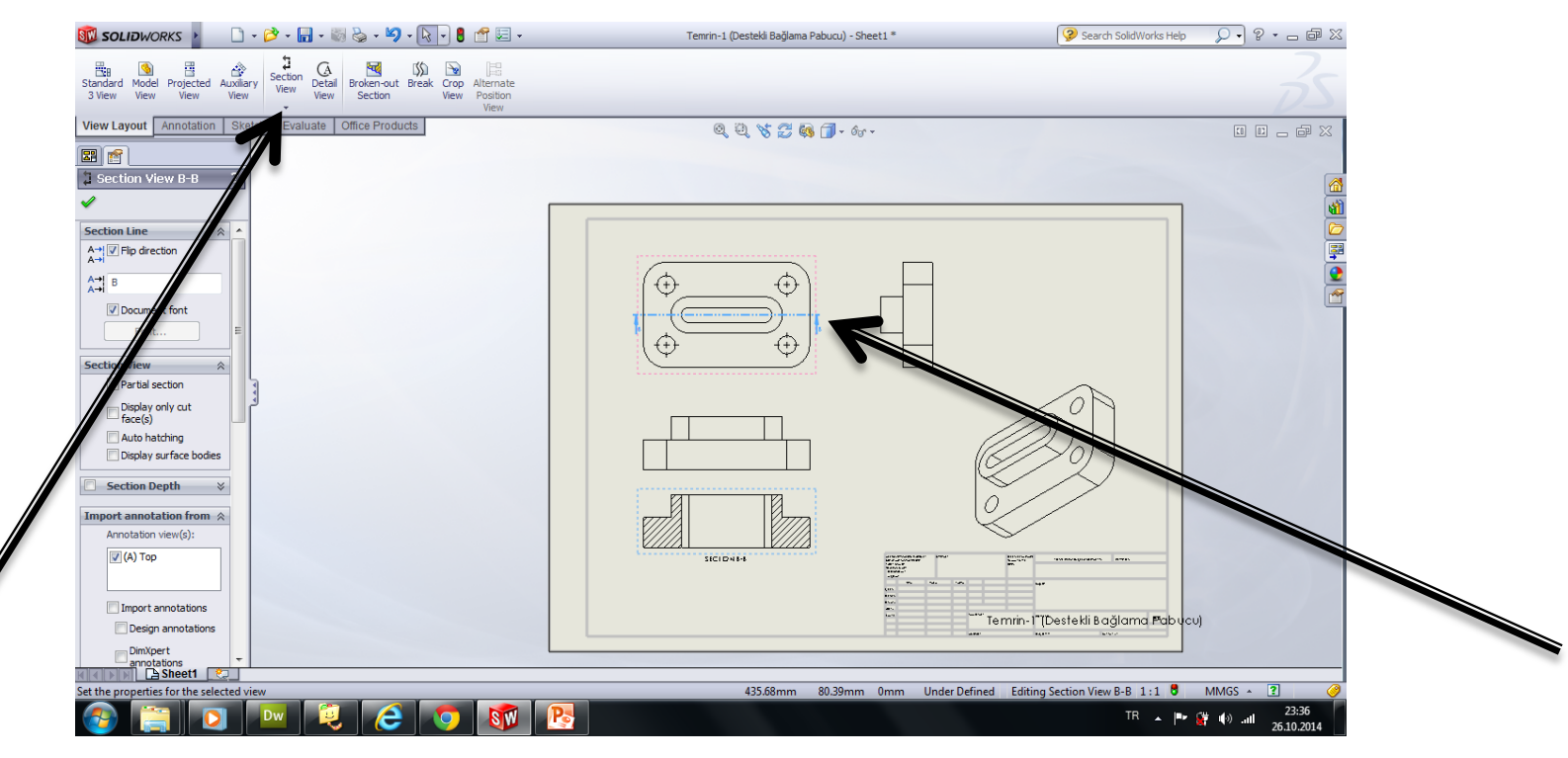

View loyut paletinden Section view seçilir Kesit düzlemi çizilir ve kesit görünüş istenen yere yerleştirilir. Filip direction kısmından bakış yönü değiştirilir

# 2-Döndürülmüş Kesit Alma

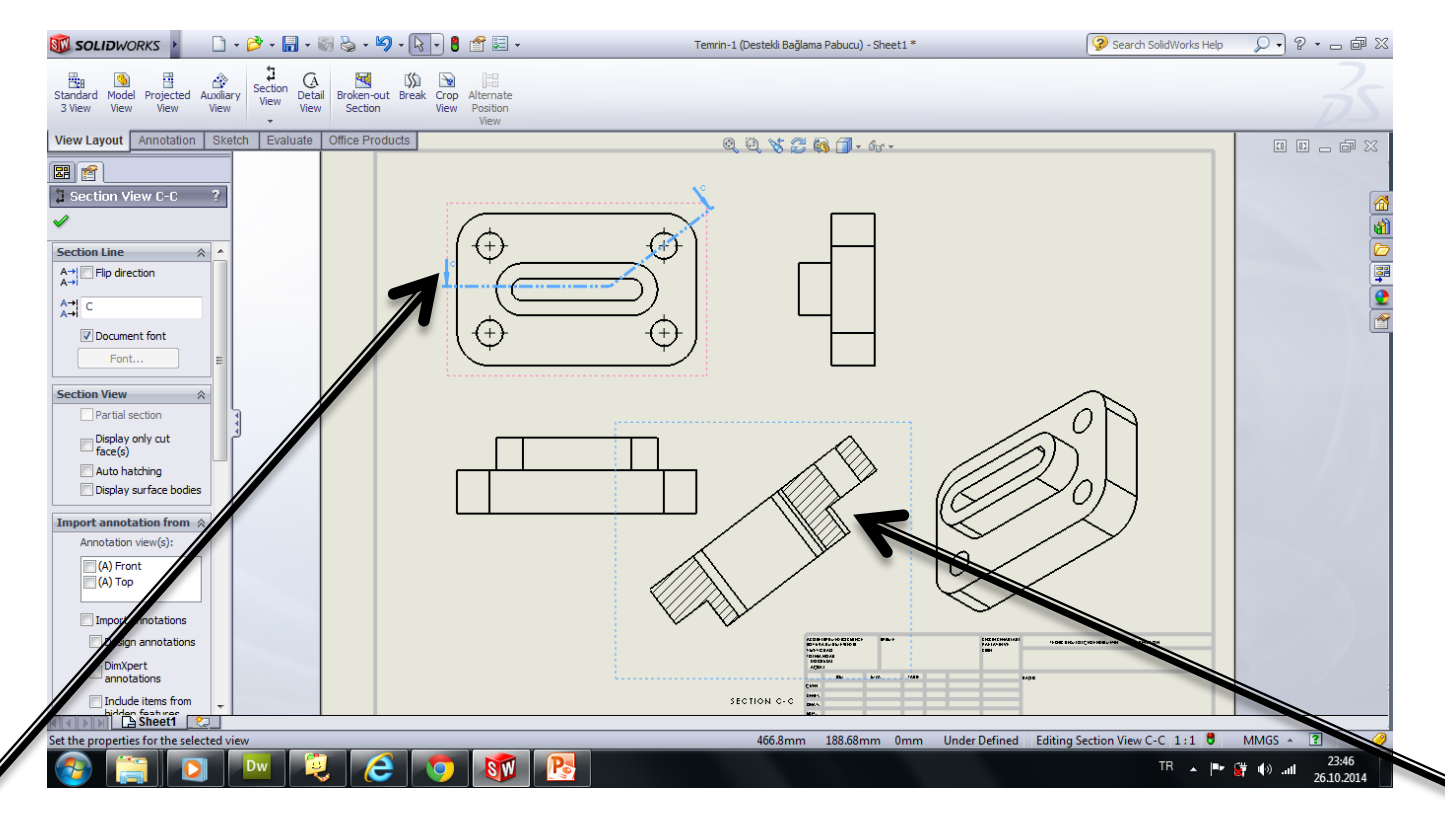

View loyut paletinden Section view komutunun altındaki aligned seçilir Kesit düzlemi iki çizgi olarak çizilir ve kesit görünüş istenen yere yerleştirilir. Filip direction kısmından bakış yönü değiştirilir

## <u>3-Kademeli Kesit Alma</u>

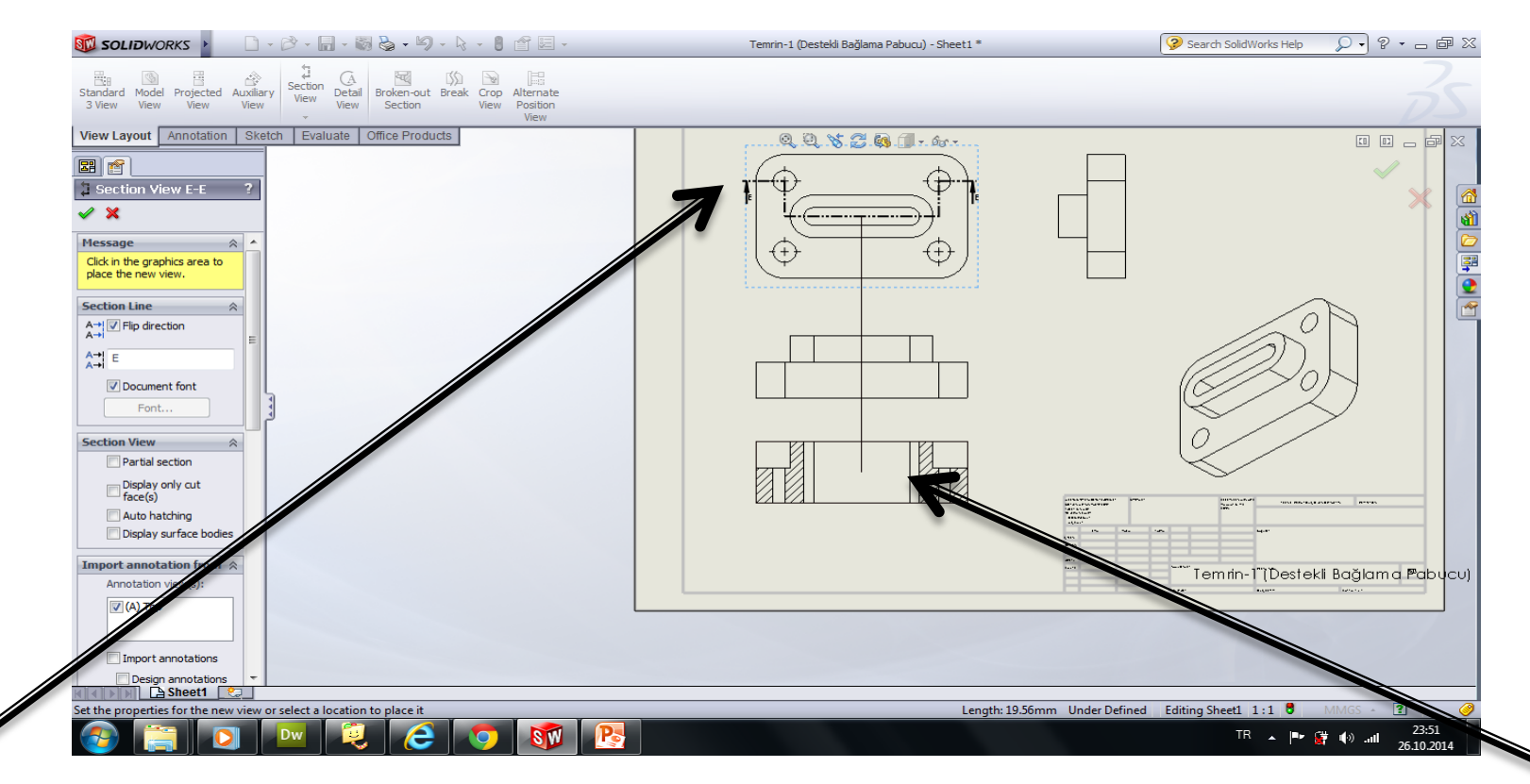

Kademeli kesidin gececeği çizgi normal çizgi ile çizilir çizginin tamamı seçilip View loyut paletinden Section view seçilir seçilen çizgi seçilir ve kesit görünüş istenen yere yerleştirilir. Filip direction kısmından bakış yönü değiştirilir

## <u>4-Kısmi Kesit Alma</u>

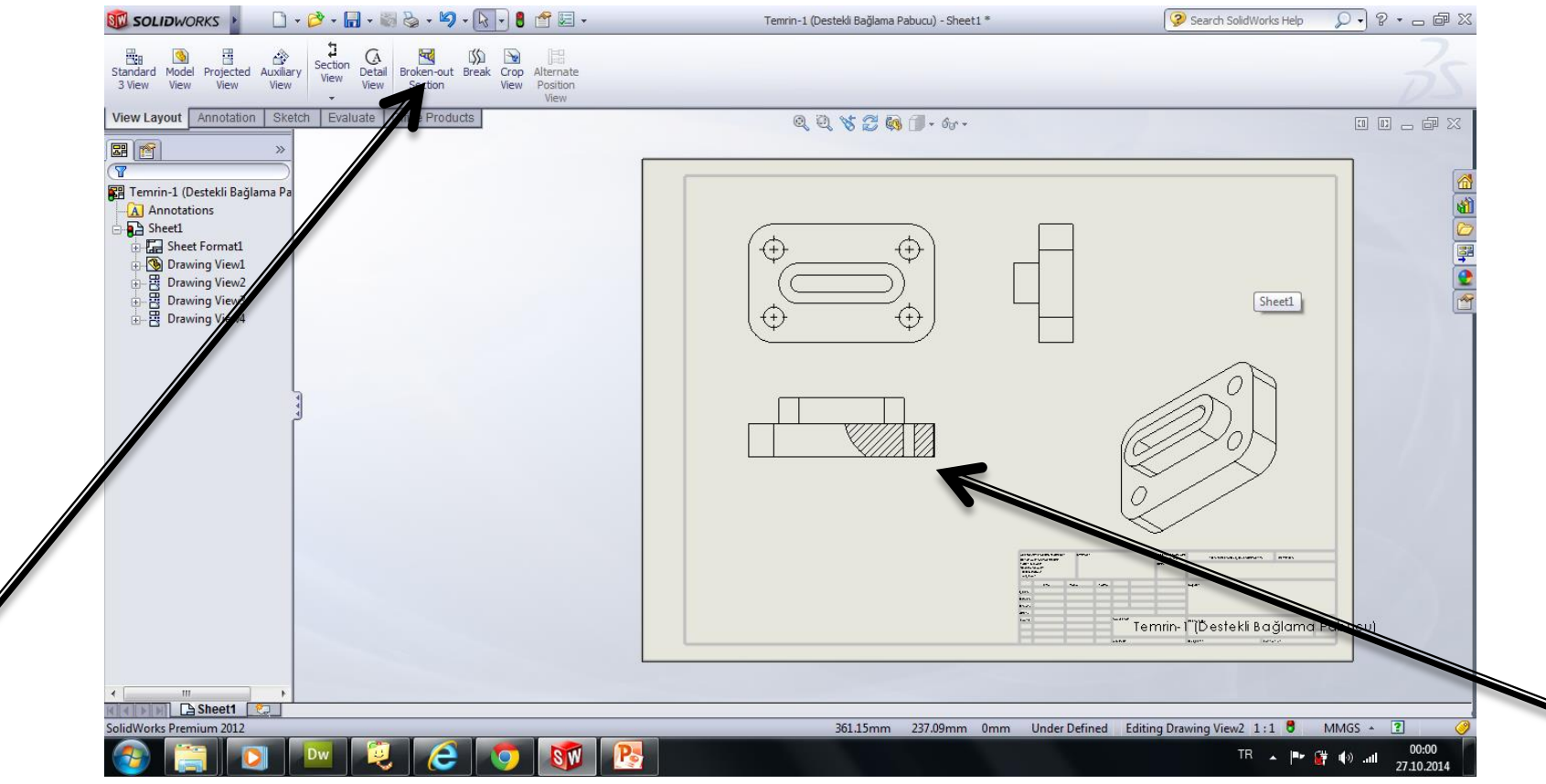

View loyut paletinden Broken out secction seçilir Spline eğrisi kullanılarak Kısmi kesidin alınacağı görünüş üzerinde kapalı bir şekil oluşturulur Dept kısmından kısmi kesidin derinliği girilir ve ok basılır